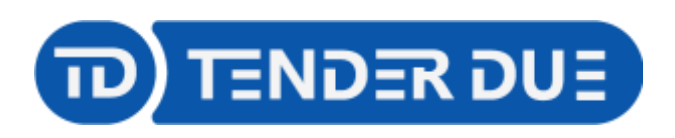

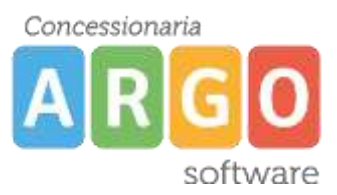

TENDER DUE S.A.S Di Giorgio Rosi - Via Melis Marini 20 09131 Cagliari - E-Mail: info@tenderdue.it Pec: tenderdue@ecert.it - Web: www.tenderdue.it

## PAGAMENTO CONTRIBUTO CUMULATIVO

In questa guida si intende descrivere nel dettaglio i passaggi operativi il pagamento di un contributo cumulativo da parte del genitore.

Accedere su <u>www.portaleargo.it/pagoonline</u> ed inserire le proprie credenziali (codice scuola, nome utente e password).

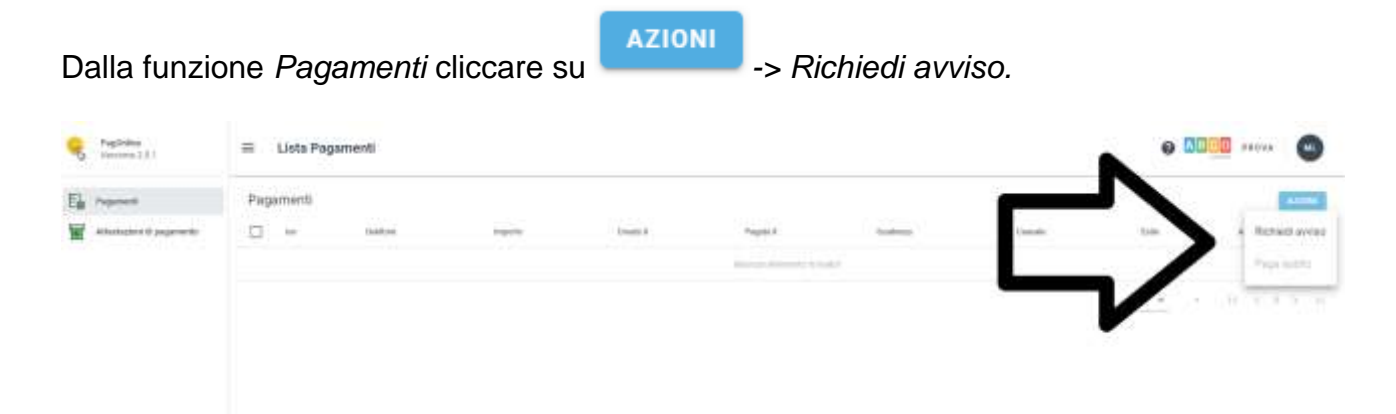

Scegliere il contributo e spuntare l'opzione Cumulativo

| Dettaglio |                      |   |                        | ×        |
|-----------|----------------------|---|------------------------|----------|
|           | Scegli il contributo | * | O Singolo O Cumulativo |          |
|           |                      |   | ANNULLA                | CONFERMA |

Viene mostrato l'elenco di tutti gli alunni della classe; spuntare gli alunni per la quale si vogliono pagare le quote e confermare.

Qualora la segreteria abbia attivato l'opzione *Importo modificabile dall'utente* il genitore potrà modificare l'importo per ciascun alunno dall'icona .

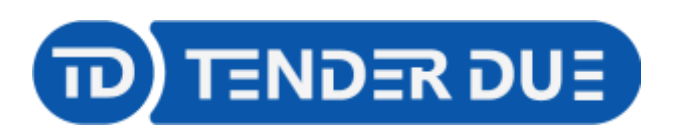

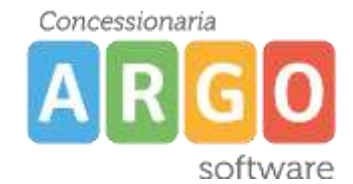

TENDER DUE S.A.S Di Giorgio Rosi – Via Melis Marini 20 09131 Cagliari – E-Mail: info@tenderdue.it Pec: tenderdue@ecert.it – Web: www.tenderdue.it

|   | USCITA DIDATTICA |                 |             |                     | *            | 🔾 Singolo 🔘 | Cumulativo |        |
|---|------------------|-----------------|-------------|---------------------|--------------|-------------|------------|--------|
|   | Descrizione      | Data di Nascita | Classe      |                     | Sezio        | ne          | Importo    | Azioni |
| Ŧ |                  |                 | Classe<br>1 | × •                 | Section<br>A | × -         |            |        |
|   |                  | 01/07/2010      | 1           |                     | A            |             |            | ~      |
|   |                  | 10/11/2010      | T.          |                     | A            |             | 10         | 1      |
|   |                  | 31/01/2011      | ĩ.          |                     | A            |             | 10         | 1      |
|   |                  | 04/07/2010      | 1           |                     | A            |             | 10         | 1      |
|   |                  | 05/03/2011      | 1           |                     | A            |             | 10         | 1      |
|   |                  | 23/12/2010      | 1           |                     | A            |             | 10         | 1      |
|   | delinerations    | 23/03/2010      | 1:          |                     | A            |             | 10         | 1      |
|   |                  | 26/10/2010      | ĩ           |                     | A            |             | 10         | 1      |
|   |                  | 25/10/2010      | 1           |                     | A            |             | 10         | 1      |
|   |                  | 21/07/2010      | 1           |                     | A            |             | 10         | 1      |
|   |                  |                 |             | Elementi per pagina | 10 👻         | 1-10 of 21  | < t        | > >1   |

Dopo aver confermato verrà mostrato il contributo, con l'importo totale.

| Register               | = Lista Pagamenti |              |    |            |         |             | o 💴 🗕 🔘         |                                |             |
|------------------------|-------------------|--------------|----|------------|---------|-------------|-----------------|--------------------------------|-------------|
| E                      | Pagamenti         |              |    |            |         |             |                 |                                | 41154       |
| Material and pagements | ⊡ ⊨               | Read in case | -  | Circle 4   | Papelad | Statistics. | Canada .        | tern.                          | and a       |
|                        |                   |              | 38 | 18.00.0022 |         | 81/08/28/20 | URITA DISATTICA | # 44400 (IF PADAMENTO DENEMITO | 1.8.1       |
|                        |                   |              |    |            |         |             |                 | N 1181                         | 1.1.1.1.1.1 |

Tramite le icone sulla destra è possibile:

- Produrre avviso di pagamento
- Elimina Avviso
- Modifica/Visualizza Lista Studenti

AZIONI

Per procedere al pagamento produrre l'avviso dall'icona 🎽 o in alternativa spuntare il

contributo e da

— -> Paga subito.